## <u>הסבר בנושא מקצועות החובה ואופן הרישום למקצועות (להמחשת תהליך הרישום מומלץ לצפות בסרטון ההדרכה באתר)</u>

באתר האינטרנט של לימודי הסמכה בכתובת: <u>ug.technion.ac.il</u> ניתן לראות מידע על:

- <u>מקצועות החובה של הסמסטר הראשון ללימודים</u> במסלול/פקולטה אליה התקבלת ושאליהם עליך להירשם בכפתור האדום ב- מיועד לסטודנטים חדשים – ב- "רשימת מקצועות החובה של הסמסטר הראשון לפי מסלולי לימוד" - או בקטלוג לימודי הסמכה, הנמצא אף הוא באתר - בצד שמאל, תחת - מידע לסטודנט – קטלוג לימודי הסמכה ומוסמכים - ואז לבחור את הפקולטה אליה התקבלת.
- <u>חיפוש מועדי מקצועות (ימים ושעות=פגישות) ופרטים נוספים</u> כגון: מבנה המקצוע, סילבוס,
  <u>הערות מנחות למקצוע</u>, שמות מורים, תאריכי בחינות, חדרי לימוד, תכניות לימודים וכד', יש לקיש בתפריט הראשי- (בצד שמאל) על <u>רישום למקצועות</u> ואז על <u>חיפוש מקצועות</u> (בסרגל העליון) ואז בתפריט הראשי- (בצד שמאל) על <u>רישום למקצועות</u> ואז על <u>חיפוש מקצועות</u> (בסרגל העליון) ואז הקשה עם מספר המקצוע המבוקש\בחירת סמסטר חורף תשפ"א\ והקשה על כפתור חפש (בתחתית המסך).

| תוצאת החיפוש: | <b>קודמים</b> ק | מסמסטרים | דוגמא | להלן |
|---------------|-----------------|----------|-------|------|
|---------------|-----------------|----------|-------|------|

| הסל שלי י⊗רישום ⊙זימון לרישום ומערכת אישית פעזרה בצור קשר 👤 התחבר 🗐 הסל שלי                | חיפוש מקצועות CA חיפוש מקצועות |
|--------------------------------------------------------------------------------------------|--------------------------------|
|                                                                                            | חיפוש מקצועות 🔍                |
| שם מקצוע: (ניתן למלא שם חלקי)                                                              | פרטי מקצוע                     |
| × 104031 מספר מקצוע:                                                                       |                                |
| נקודות:                                                                                    |                                |
| פקולטה כל הפקולטות                                                                         |                                |
| שם משפחה:                                                                                  | מרצה                           |
| שם פרטי:                                                                                   |                                |
| (תשע"ד)2013/14 (אביב)<br>(תשע"ה)                                                           | סמסטר                          |
|                                                                                            | יום                            |
| משעה: 🗸 עד שעה:                                                                            | שעה                            |
|                                                                                            | קטלוג                          |
| עד הצג נתונים קבועים מהקטלוג.<br>עד הצג מידע סמסטריאלי<br>עד הצג רק מקצועות הנלמדים בסמסטר | אפשרויות                       |
|                                                                                            | חפש                            |

| דף ראשי 🏦 | חיפוש מקצועות <b>Q</b> | הסל שלי 🛒  | רישום 🕑                            | זימון לרישום⊙                             | מערכת אישית 🗏                               | עזרה                           | צור קשר 🗖                                 | התחבר 💄                           |
|-----------|------------------------|------------|------------------------------------|-------------------------------------------|---------------------------------------------|--------------------------------|-------------------------------------------|-----------------------------------|
| מידע      | ל חשבון אינפיניט       | יסימלי 1מ' |                                    |                                           |                                             |                                |                                           |                                   |
| שם מקצו   |                        |            | חשבו <mark>ן</mark> אינפיניטסימ    | לי 1מ'                                    |                                             |                                |                                           |                                   |
| מספר מק   | y                      |            | 104031                             |                                           |                                             |                                |                                           |                                   |
| נקודות    |                        |            | 5.5                                |                                           |                                             |                                |                                           |                                   |
| שעות      | יבועיות                |            |                                    |                                           |                                             |                                |                                           |                                   |
| הרצאה     |                        |            | 4                                  |                                           |                                             |                                |                                           |                                   |
| תרגיל     |                        |            | 3                                  |                                           |                                             |                                |                                           |                                   |
| מעבדה     |                        |            | C                                  |                                           |                                             |                                |                                           |                                   |
| סמינר/פו  | υi                     |            | C                                  |                                           |                                             |                                |                                           |                                   |
| קטלוג     |                        |            |                                    |                                           |                                             |                                |                                           |                                   |
| סילבוס    |                        |            | שדה המספרים המ<br>של פונקציות של מ | משיים. גבולות של סז<br>שתנה יחיד. הנגזרת, | רות ושל פונקציות ממש<br>המשפטים היסודיים על | איות של משתנר<br>נגזרות. נוסחת | ה יחיד. רציפות ורצי<br>טיילור ושימושיה. נ | פות במידה שווה<br>וקירת פונקציות. |
| מקצועות   | א זיכוי נוסף           |            | 104093 104195                      | 18 104087 104090                          | 104012 104017 1040                          | 4003 104010                    | 10                                        |                                   |

## מידע סמסטריאלי חורף 2014/15(תשע"ה)

| (תשע"ד) קיץ 2013/14 קיץ 2013/14 אביב 2013/14 (תשע"ד).                                                                                                    | עבור לסמסטר                            |
|----------------------------------------------------------------------------------------------------|----------------------------------------|
|                                                                                                    | אחראים                                 |
| יש להרשם אך ורק לקבוצה בה תוכל/י<br>להשתתף. במקרה של חוסר מקום בכיתה,<br>סטודנטים לא יורשו להשתתף בתרגיל או<br>בהרצאה שאינם רשומים אליהם.                                           | הערות                                  |
| הר-40+30 עבור סטו. חדשים מתקבלי<br>חורף מהמסלולים: הנ.חשמל, חשמל/פיסיקה<br>פיסיקה וביורפואה/פיסיקה.<br>תר-32+31 ברישום המוקדם עבור חדשים מ-<br>פיסיקה,חשמל/פיסיקה וביורפואה/פיסיקה. |                                        |
| הר-20+00 עבור חדשים מתקבלי חורף<br>מהמסלולים: מדעי המחשב, מערכות מידע<br>מחשב/פיסיקה, חומרים/פיסיקה ו-<br>ביורפואה/פיסיקה.                                                          |                                        |
|                                                                                                    | מועדי בחינות                           |
| בתאריך 09.02.2015 יום ב                                                                                                    | מועד א                                 |
| בתאריך 10.03.2015 יום ג                                                                                                    | מועד ב                                 |
| חדרי בחינה מועדי וחדרי בחנים                                                                                                    | מיקום                                  |
|                                                                                                    | קבוצות רישום                           |
| מס. סוג מרצה/מתרגל יום שעה בניין חדר<br>10 הרצאה א 12:3 - 14:3<br>10 הרצאה ד 10:3 - 12:3<br>10 תרגול ב 10:3 - 13:3<br>11 תרגול ה 10:3 - 12:3<br>14:2 - 12:2 - 12:4                  | קבוצה פעולות<br>הוסף לסל מקומות פנויים |

במסך זה ניתן לבדוק מקומות פנויים לרישום בכפתור המיועד לכך.

<u>חשוב לדעת</u>: בסמסטר הראשון יש להירשם למקצועות החובה אך ניתן להוסיף למקצועות אלה גם מקצועות מהמחלקה ללימודים הומניסטים ואמנויות כולל מקצועות חינוך גופני/ספורט – (מספרי מקצועות – 394808, 394800 עד 394806 וכן 394800) זאת בתנאי שנותרו בהם מקומות פנויים. אם אין מקום, ניתן ללמוד במהלך הלימודים. (מספרי מקצועות – החל מחורף תשע"ג – בכל המסלולים לתואר ראשון, למעט לימודי מקצועות העשרה – החל מחורף תשע"ג – בכל המסלולים לתואר ראשון, למעט <u>לימודי מקצועות התובלים לתואר ראשון, למעט לימודים מקומות פנויים.</u> אם אין מקום, ניתן ללמוד במהלך הלימודים. (מעט שנותרו בהם מקומות פנויים. אם אין מקום, ניתן ללמוד במהלך הלימודים. (מעט לימודים מקום לימודים במהלך הלימודים. שנותרו בהם מקומות פנויים. אם אין מקום, ניתן ללמוד במהלך הלימודים. לימודים לימודים במהלך לימודים מקום במהלך לימודים לימודים במהלך המסטינים המסלולים ברפואה ובפקולטה לארכיטקטורה ובינוי ערים, על הסטודנט/ית להשלים במהלך לימודיו/ה לתואר, (לא בהכרח בסמסטר הראשון) לפחות 6 נקודות מתוך רשימת המקצועות שהוגדרו ע"י המועצה להשכלה גבוהה (המל"ג) כ-לימודי העשרה ועוד 4 נקודות בחירה חופשית בפקולטה תלת שנתית. חופשית בפקולטה תלת שנתית. רשימת מקצועות הנקודות בחירה חופשית בפקולטה תלת שנתית. רשימת מקום פנוי) ריכוז כל מקצועות לימודים הומניסטים ואמנויות הנלמדים בחורף תשפ"א ניתן השמום פנוי) ריכוז כל מקצועות לימודים הומניסטים ואמנויות הנלמדים בחורף תשפ"א ניתן לראות במסך - <u>חיפוש מקצועות</u> - בשורת פקולטה – יש לבחור " לימודים הומניסטים ואמנויות" לסמן על כפתור חפש. על מקצועות הנלמדים בסמסטר ואז להקיש על כפתור חפש. ואמנויות לסמן על כפתור חפש.

3. מבנה המקצועות : המקצועות מורכבים מהרצאות ו/או תרגילים ו/או מעבדות המהווים את מבנה המקצוע. מבנה המקצוע. בד"כ מתוכננות קבוצות הלימוד במועדים שונים, ע"מ שתוכלנה להתאים לכל המסלולים הלומדים את המקצוע. בפועל, הרישום למקצוע מצריך מספר מקצוע בין 6 ספרות ומספר קבוצת רישום בת 2 ספרות. חשוב להדגיש שבכל הקבוצות לומדים ע"פ אותו הסילבוס והבחינה הסופית משותפת.

## אופן הרישום למקצועות

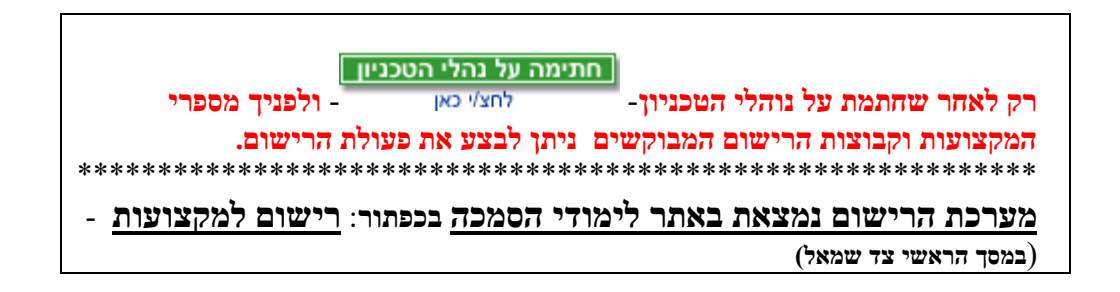

4. **אופן הרישום למקצועות**: כאמור, יש להקיש <u>במסך הראשי</u> על כפתור **רישום למקצועות** (צד שמאל) ואז על **התחבר** יש להקיש תעודת זהות + סיסמא(קוד סודי) + סימון בריבוע משמאל על אני לא רובוט" ובהמשך, להקיש על כפתור **התחבר** או Enetr.

| עזרה 🛛 אור קשר 💵 התחבר 🗨 | מערכת אישית 🗏 | דף ראשי 🔍 חיפוש מקצועות 🛒 הסל שלי 🕲 רישום 💿 זימון לרישום 🕇 |
|--------------------------|---------------|------------------------------------------------------------|
|                          |               | שם משתמש<br>תעודת זהות<br>סיסמא<br>התחבר                   |

ב- הוסף קורס לסל - יש להקיש במקום המיועד – את מספר המקצוע המבוקש (בן 6 ספרות) ומספר הקבוצה (קב. אחת בת 2 ספרות) להקיש על כפתור הוסף לסל ואז כפתור רישום (בסרגל העליון) ו- הקבוצה (קב. אחת בת 2 ספרות) להקיש על כפתור הוסף לסל ואז כפתור רישום (בסרגל העליון) ו- בצע בקשת רישום (בתחתית המסך).

| התנתק 👤 | צור קשר 🖸 | עזרה€         | מערכת אישית 🗏 | זימון לרישום ס      | רישום        | הסל שלי 🛒                | Л              | חיפוש מקצועור <b>C</b> | דף ראשי 🔒      |
|---------|-----------|---------------|---------------|---------------------|--------------|--------------------------|----------------|------------------------|----------------|
|         |           |               | (תשע"ה)       | רף 2014/15          | וסטר חוו     | סנ                       |                |                        |                |
|         |           |               |               | ןורס לסל            | הוסף ז       |                          |                | נמש לא מזוהה           | משו            |
|         |           |               | מספר קבוצה    | 104031              | מספר מקצוע   |                          |                |                        |                |
|         |           |               |               |                     |              |                          |                |                        |                |
|         |           |               |               | סל                  | הוסף לכ      |                          |                |                        |                |
|         |           |               |               |                     |              |                          |                |                        |                |
|         |           |               |               | הסל ריק             |              |                          |                |                        |                |
|         |           |               |               |                     |              |                          |                |                        |                |
|         |           |               |               | 200                 |              |                          |                |                        |                |
|         |           |               |               | •                   |              |                          |                |                        |                |
|         |           |               |               |                     |              | נקה את הסל 🖉             | בסל            | ויים בכל הקבוצות ו     | מקומות פו 🚝    |
|         |           |               |               |                     |              |                          |                |                        |                |
| התנתק 👤 | צור קשר 🗗 | עזרה 🕄        | מערכת אישית 🗉 | זימון לרישום 🛈      | רישום 🕑      | הסל שלי 🛒                | л              | חיפוש מקצועויC         | דף ראשי 🔒      |
|         |           |               | (- II         |                     |              |                          |                |                        |                |
|         |           |               | (תשע״ה)       | רף 2014/15 רף       | מסטר חוו     | 30                       |                |                        |                |
|         |           |               |               |                     |              |                          |                | נמש לא מזוהה           | משו            |
|         |           |               |               |                     |              |                          |                |                        |                |
|         |           |               |               |                     |              |                          |                |                        |                |
|         |           |               | ורס           | רשום לאף ק          | אינך         |                          |                |                        |                |
|         |           |               |               |                     |              |                          |                |                        |                |
|         |           |               |               |                     |              |                          |                | הסל שלי                |                |
|         |           |               |               |                     |              |                          |                |                        | 00             |
|         | - 🛗 מחק   | מקומות פנויים | קבוצה ל 🧹     | קבוצה 11 שנה        | 5.5 נק'      | 1מ'                      | ניטסימלי       | חשבון אינפיו           | 104031         |
|         |           |               |               |                     | 1            | 4:3 - 12:3               | יום א          | קבוצה 10<br>ד בועה 10  | הרצאה          |
|         |           |               |               |                     | 1            | 2.3 - 10:3<br>10:3 - 8:3 | יום ר<br>יום ב | קבוצה סו<br>קבוצה 11   | הרצאה<br>תרגול |
|         |           |               |               |                     |              | 10:3 - 9:3               | יום ה          | קבוצה 11               | תרגול          |
|         |           |               | 1             | שלך מכיל 5.5 נקודור | הסל          |                          |                |                        |                |
|         |           |               |               |                     |              |                          |                |                        |                |
|         |           |               | C             | בצע בקשת רישונ      | $\checkmark$ |                          |                |                        |                |

ע"י הקשה על כפתור - מערכת אישית – (בסרגל העליון) אם המקצועות הדרושים מופיעים במערכת והכל צבוע <u>בכחול</u>, סימן שהוא בסל אך לא בוצע והכל צבוע <u>בכחול</u>, סימן שהוא בסל אך לא בוצע לו עדיין רישום. אם מקצוע צבוע <u>באדום,</u> סימן שרישומו נקלט אך יש התראה שיש חפיפה במועדים) לו עדיין רישום. אם מקצוע צבוע באדום, סימן שרישומו נקלט אך יש התראה שיש חפיפה במועדים)

- 5. **אופן ביטול מקצוע:** יעשה באותו מסך רישום ע"י הקשה על -בטל רישום- בשורת המקצוע אותו מבקשים לבטל.
- 6. <u>לצורך דוגמא בלבד</u> מוצגות מערכות שעות בפריסה שבועית של מסלול: מדעי המחשב וכן מערכות בתצוגה מצומצמת של מסלולי לימוד נוספים המכילות שילוב של מספרי מקצועות וקבוצות רישום המתאימות זו לזו.

מומלץ לבדוק פרטי המערכת האישית לקראת תחילת הסמסטר ובמהלכו על מנת לעקוב אחר עדכונים הנעשים מעת לעת.